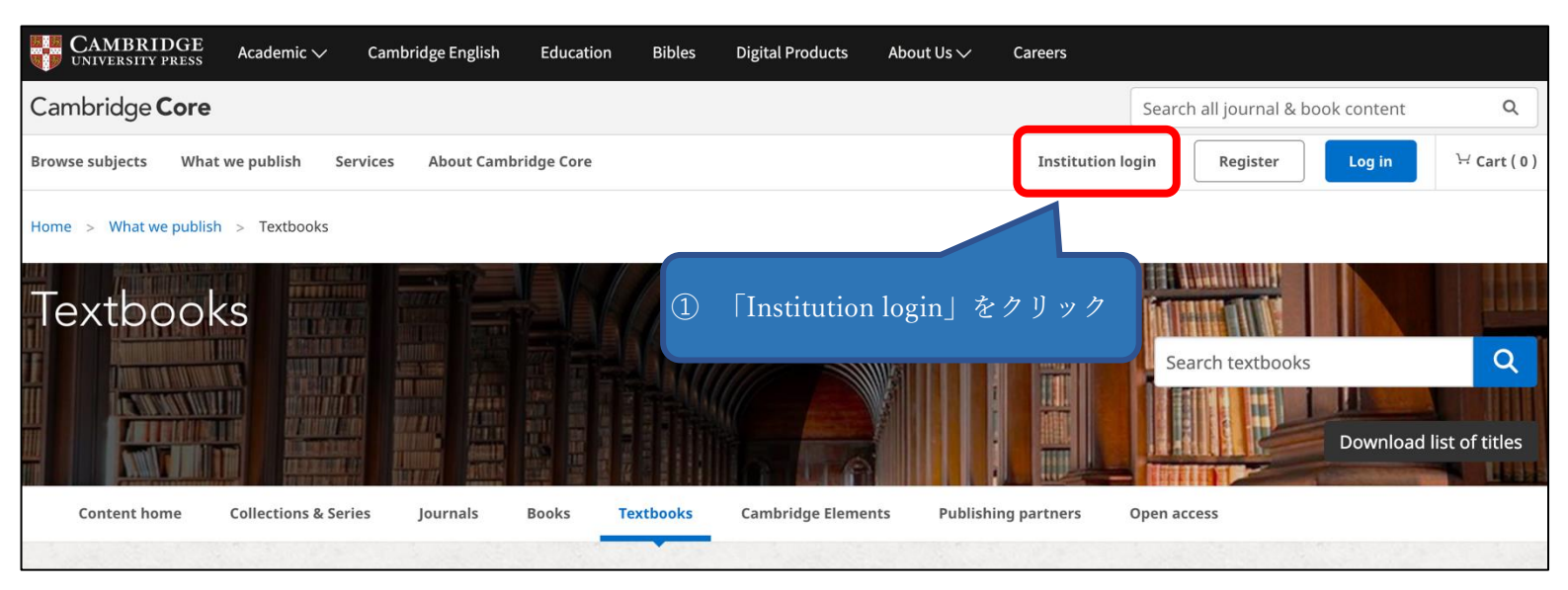

## Select an identity provider

If you are an OpenAthens user, please proceed to the OpenAthens Login page.

Otherwise, select an identity provider.

The Service you are trying to reach requires that you authenticate with your home organization, enter the name below.

## Or choose from a list:

| Germany/German Federation                           |
|-----------------------------------------------------|
| Hungary/Hungarian Research And Education Federation |
| Ireland/Edugate                                     |
| Italy/IDEM Enderation                               |
| Japan/Japanese Federation                           |
| Malaysian/SIFULAN Federation                        |
| New Zealand/Tuakiri Federation                      |
| OpenAthens Federation                               |
| Pakistan/Pakistan Federation                        |
|                                                     |
|                                                     |

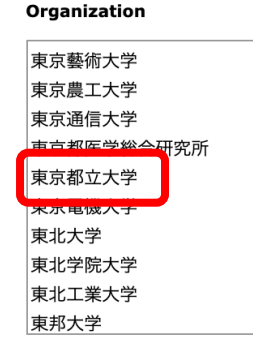

2 Federation は「Japan/Japanese Federation」を選択して「Select」 をクリックした上で、Organization は「東京都立大学」を選択して 「Select | をクリック

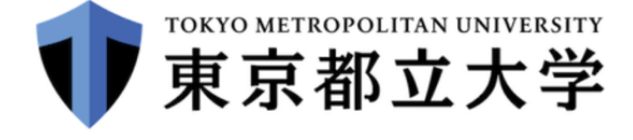

ログインサービス: Elsevier

ユー

| ユーサーID(教育研究用情報システムID) |    |
|-----------------------|----|
|                       | 3  |
| パスワード                 | ID |
| □以前に同意したユーザー情報送信の許可   |    |
| を取りやめる。               |    |

ログイン

教育研究用情報システムの とパスワードでログイン

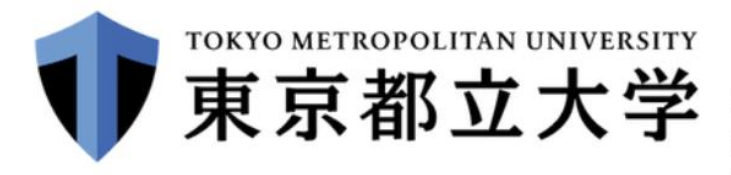

あなたがアクセスしようとしているサービス: shibboleth.cambridge.org / University of Cambridge

 $\checkmark$ 

## サービスを利用するための必須情報

eduPersonScopedAffiliation

member@tmu.ac.jp

上の情報はこのサービスにアクセスするために必要です。あなたがこのサービスにアクセスするたびにあなたに ついての情報を送信することに同意しますか? ④ サービスを利用するための必須情報を

| 同意方法の選択:                                                                                          | 送ることに同意し、同意方法を選択の |  |  |  |
|---------------------------------------------------------------------------------------------------|-------------------|--|--|--|
| ○ 次回ログイン時に再度チェックします。                                                                              | 工、「承諾」をクリック       |  |  |  |
| <ul> <li>今回は情報を送信することに同意します。次のログイン時に再度チェックします。</li> </ul>                                         |                   |  |  |  |
| • Ask me again if information to be provided to this service changes                              |                   |  |  |  |
| <ul> <li>今回と同じ情報を今後も自動的にこのサービスに送信することに同意します。属性または属性<br/>値が変化した場合は、ログイン時にこのページで再確認できます。</li> </ul> |                   |  |  |  |
| ○ 今後はチェックしません。                                                                                    |                   |  |  |  |
| <ul> <li>今後、私がアクセスするサービスで必要とされるすべての私の情報がサービスプロバイダにリリースされること&gt;に完全に同意します。</li> </ul>              |                   |  |  |  |
| この設定はログインページのチェックボックスでいつでも取消すことができます。                                                             |                   |  |  |  |
| 拒否承諾                                                                                              |                   |  |  |  |